# زكرم مادختساب ةتباثلا تاراسملا نيوكت (FMC) ةيامحلا رادج ةرادإ

## تايوتحملا

| <u>قمدقمل ا</u>             |  |  |
|-----------------------------|--|--|
| <u>قيساسألا تابلطتملا</u>   |  |  |
| <u>ابلطتمل ا</u>            |  |  |
| <u>ةمدختسملاً تانوكملاً</u> |  |  |
| <u>ةيساسأ تامولعم</u>       |  |  |
| <u>نيوكتلا</u>              |  |  |
| <u>تانيوكتلا</u>            |  |  |
| <u>قحصلا نم ققحتلا</u>      |  |  |

## ةمدقملا

رادج ديدەت دض عافدلا يف ةتباثلا تاراسملا رشن ةيفيك ةيلمع دنتسملا اذه فصي ةيامحلا رادج ةرادإ زكرم لالخ نم نمآلا ةيامحلا.

ةيساسألا تابلطتملا

تابلطتملا

:ةيلاتلا عيضاوملاب ةفرعم دوجوب Cisco يصوت

- FMC) ةيامحلا ناردج ةرادإ زكرم
- (FTD) نمآلا ةيامحلا رادج ديدهت دض عافدلا
- ،ةكبشلا ەيجوت رداصم.

ةمدختسملا تانوكملا

ةيلاتلا ةيداملا تانوكملاو جماربلا تارادصإ ىلإ دنتسملا اذه تامولعم دنتست:

- ۲.3 رادصإلا VMWare ل ةيامحلا ناردج قرادإ زكرم
- 7.3 رادصإلا VMWare ل Cisco نم ةي امحل ارادج ديدهت نع نم آل عافدلا.

ةصاخ ةيلمعم ةئيب يف ةدوجوملا ةزهجألاا نم دنتسملا اذه يف ةدراولا تامولعملا ءاشنإ مت. تناك اذإ .(يضارتفا) حوسمم نيوكتب دنتسملا اذه يف ةمدختسُملا ةزهجألاا عيمج تأدب رمأ يأل لمتحملا ريثأتلل كمهف نم دكأتف ،ليغشتلا ديق كتكبش.

## ةيساسأ تامولعم

ةزهجألا ىلع موعدم ءارجإلا اذه:

- PREM ىلع ةيامحلا رادج ةرادإ زكرم•
- ۷MWare ل ةيامحلا ناردج قرادإ زكرم
- cdFMC
- ازهجأ Cisco Secure Firewall 1000 Series
- أوريج Cisco Secure Firewall 2100 Series
- أوريج Cisco Secure Firewall 3100 Series
- Cisco 4100 نم نمآلا ةيامحلا رادج ةلسلس ةزهجاً •
- أةلس السية Cisco Secure Firewall 4200 أن السية المعادية المعادية المعادية المعادية المعادية المعادية المعادي
- زامج Cisco Secure Firewall 9300 زامج
- Cisco ل Cisco نم ةيامحلا رادج ديدهت نع نمآلا عافدلا

### نيوكتلا

تانيوكتلا

.ةزهجألا ةرادإ < ةزهجألا ىلإ لقتنا ،FMC ةيموسرلا مدختسملا ةهجاو يف .1 ةوطخلا

ريرحتل صاصرلا ملقلا ةنوقيأ قوف رقناو ەنيوكت متيس يذلا FTD ددح .2 ةوطخلا ل يلاحلا نيوكتلا FTD.

| Firewall Management Center Overview Analysis                 | Policies Devices Object                    | ts Integra  | tion                            |                          | Deploy 🔍 🚱 🕻          | 🔉 😰 admin 🕶 📩 | see SECURE  |
|--------------------------------------------------------------|--------------------------------------------|-------------|---------------------------------|--------------------------|-----------------------|---------------|-------------|
| View By: Group •                                             |                                            |             |                                 |                          |                       | Deployme      | ent History |
| All (1) • Error (0) • Warning (0) • Offline (0) • Normal (1) | <ul> <li>Deployment Pending (0)</li> </ul> | Jpgrade (0) | <ul> <li>Snort 3 (1)</li> </ul> |                          | Q                     | Search Device | Add 👻       |
| Collaose All                                                 |                                            |             |                                 |                          |                       |               |             |
| Name                                                         | Model                                      | Version     | Chassis                         | Licenses                 | Access Control Policy | Auto RollBack |             |
| Ungrouped (1)                                                |                                            |             |                                 |                          |                       |               |             |
| 172.16.0.41 Snort 3<br>172.16.0.41 - Routed                  | FTDv for VMware                            | 7.3.0       | N/A                             | Essentials, IPS (2 more) | recreates_policy      | Q+            | 1           |

ەيجوت بيوبتلا ةمالع قوف رقنا .2 ةوطخلا.

| Firewall Management Center<br>Devices / Secure Firewall Interfaces                               | Overview Analysis | Policies | Devices Objects | Integration                  |                        | Deploy Q 💰             | 👌 🕲 admin      | a ▼ abada SECURE |
|--------------------------------------------------------------------------------------------------|-------------------|----------|-----------------|------------------------------|------------------------|------------------------|----------------|------------------|
| 172.16.0.41<br>Cisco Firepower Threat Defense for VMware<br>Device Routing Interfaces Inline Set | ts DHCP VTEP      |          |                 |                              |                        |                        |                | Save Cancel      |
|                                                                                                  |                   |          |                 |                              |                        | R, Search by name      | Sync Device    | Add Interfaces v |
| Interface                                                                                        | Logical Name      | Туре     | Security Zones  | MAC Address (Active/Standby) | IP Address             | Path Monitoring        | Virtual Router |                  |
| Diagnostic0/0                                                                                    | diagnostic        | Physical |                 |                              |                        | Disabled               | Global         | /                |
| GigabitEthernet0/0                                                                               | inside            | Physical | inside          |                              | 2.2.2.1/24(Static)     | Disabled               | Global         | /                |
| GigabitEthernet0/1                                                                               | outside           | Physical | outside         |                              | 172.16.0.60/24(Static) | Disabled               | Global         | /                |
| GigabitEthernet0/2                                                                               |                   | Physical |                 |                              |                        | Disabled               |                | /                |
| GigabitEthernet0/3                                                                               |                   | Physical |                 |                              |                        | Disabled               |                | /                |
| GigabitEthernet0/4                                                                               |                   | Physical |                 |                              |                        | Disabled               |                | /                |
| GigabitEthernet0/5                                                                               |                   | Physical |                 |                              |                        | Disabled               |                | /                |
| GigabitEthernet0/6                                                                               |                   | Physical |                 |                              |                        | Disabled               |                | /                |
|                                                                                                  |                   |          |                 |                              | Displaying 1-8 of 8    | interfaces I< < Page 1 |                | of 1 >>> C       |

#### تباثلا راسملا ددح ،ىرسيلا ةمئاقلا يف .3 ةوطخلا

| Firewall Managemen<br>Devices / Secure Firewall Rou | t Center Overview     | Analysis Policies Devi | ces Objects Integration    |         |                 | Deploy           | 옥 🗳 🌣 🔞 adm | in • study SECURE |
|-----------------------------------------------------|-----------------------|------------------------|----------------------------|---------|-----------------|------------------|-------------|-------------------|
| 172.16.0.41<br>Cisco Firepower Threat Defense for   | VMware                |                        |                            |         |                 |                  |             | Save Cancel       |
| Device Routing Interface                            | is Inline Sets DHCP V | VTEP                   |                            |         |                 |                  |             |                   |
| Manage Virtual Routers                              |                       |                        |                            |         |                 |                  |             | + Add Route       |
| Global 🔻                                            | Network +             | Interface              | Leaked from Virtual Router | Gateway | Tunneled        | Metric           | Tracked     |                   |
| Virtual Router Properties                           | ▼ IPv4 Routes         |                        |                            |         |                 |                  |             |                   |
| ECMP                                                |                       |                        |                            |         |                 |                  |             |                   |
| BFD                                                 | ▼ IDu6 Doutes         |                        |                            |         |                 |                  |             |                   |
| OSPF                                                | · IF YO HOURDS        |                        |                            |         |                 |                  |             |                   |
| OSPFv3                                              |                       |                        |                            |         |                 |                  |             |                   |
| EIGRP                                               |                       |                        |                            |         |                 |                  |             |                   |
| RIP                                                 |                       |                        |                            |         |                 |                  |             |                   |
| Policy Based Routing                                |                       |                        |                            |         |                 |                  |             |                   |
| IDut                                                |                       |                        |                            |         |                 |                  |             |                   |
| IPv6                                                |                       |                        |                            |         |                 |                  |             |                   |
| Static Route                                        |                       |                        |                            |         |                 |                  |             |                   |
| Multicast Routing                                   |                       |                        |                            |         |                 |                  |             |                   |
| IGMP                                                |                       |                        |                            |         |                 |                  |             |                   |
| PIM                                                 |                       |                        |                            |         |                 |                  |             |                   |
| Multicast Routes                                    |                       |                        |                            |         |                 |                  |             |                   |
| Multicast Boundary Filter                           |                       |                        |                            |         |                 |                  |             |                   |
| General Settings                                    |                       |                        |                            |         |                 |                  |             |                   |
| ROD                                                 |                       |                        |                            |         | No data to disp | olay IC I Page 1 |             | of 1 > > C        |
| bor                                                 |                       |                        |                            |         |                 |                  |             |                   |

.راسم ةفاضإ(+) رايخ قوف رقنا .4 ةوطخلا

| Firewall Management<br>Devices / Secure Firewall Routi                           | Center Overview                | Analysis Policies Devic | es Objects Integration     |         |                 | Deploy C         | λ 🗳 🌣 🎯 ad | min • dude SECURE |
|----------------------------------------------------------------------------------|--------------------------------|-------------------------|----------------------------|---------|-----------------|------------------|------------|-------------------|
| 172.16.0.41<br>Cisco Firepower Threat Defense for V<br>Device Routing Interfaces | /Mware<br>s Inline Sets DHCP V | /TEP                    |                            |         |                 |                  |            | Save Cancel       |
| Manage Virtual Routers                                                           |                                |                         |                            |         |                 |                  |            | + Add Route       |
| Global 👻                                                                         | Network +                      | Interface               | Leaked from Virtual Router | Gateway | Tunneled        | Metric           | Tracked    |                   |
| Virtual Router Properties                                                        | ▼ IPv4 Routes                  |                         |                            |         |                 |                  |            |                   |
| ECMP                                                                             |                                |                         |                            |         |                 |                  |            |                   |
| BFD                                                                              | ▼ IPv6 Routes                  |                         |                            |         |                 |                  |            |                   |
| OSPF                                                                             |                                |                         |                            |         |                 |                  |            |                   |
| EIGPP                                                                            |                                |                         |                            |         |                 |                  |            |                   |
| RIP                                                                              |                                |                         |                            |         |                 |                  |            |                   |
| Policy Based Routing                                                             |                                |                         |                            |         |                 |                  |            |                   |
| ∼ BGP                                                                            |                                |                         |                            |         |                 |                  |            |                   |
| IPv4                                                                             |                                |                         |                            |         |                 |                  |            |                   |
| IPv6                                                                             |                                |                         |                            |         |                 |                  |            |                   |
| Static Route                                                                     |                                |                         |                            |         |                 |                  |            |                   |
| IGMP                                                                             |                                |                         |                            |         |                 |                  |            |                   |
| PIM                                                                              |                                |                         |                            |         |                 |                  |            |                   |
| Multicast Routes                                                                 |                                |                         |                            |         |                 |                  |            |                   |
| Multicast Boundary Filter                                                        |                                |                         |                            |         |                 |                  |            |                   |
| General Settings                                                                 |                                |                         |                            |         | No data ta dise | hui lá lá Dans 1 |            | 7-11 5 5 0        |
| RGP                                                                              |                                |                         |                            |         | no data to disp | inda i v kada    |            | 1417 7 G          |

عونلا لوقح يف ةبولطملا تامولعملا لخدأ ،تباثلا راسملا نيوكت مسق تحت .5 ةوطخلا اذإ راسملا بقعتو Tunneledىلا ةفاضإلاب) سايقملاو ةباوبلاو ةحاتملا ةكبشلاو ةهجاولاو (رمألا مزل

ەتفاضإب موقت يذلا تباثلا راسملا عون ىلإ ادانتسا IPv6 وأIPv4 قوف رقنا :عونلا. تباثلا راسملا اذه اەيلع قبطني يتلا ةەجاولا رتخأ :ةەجاولا. راسم فيرعتل .ةەجولا ةكبشلا رتخأ ،ةحاتملا تاكبشلا ةمئاق يف :ةحاتملا ةكبشلا .انە ەددحو 0.0.0.0 ناونعب نئاك ءاشنإب مق ،ىضارتفا

اذهل ةيلاتان الموطخل المعامين المعامين المعامين المعامين المعامين المحافي المعامي المعامي المعامي المعامي المعا المعام المعام المعام المعامي المعامين المعامي المعامي المعامي المعامي المعامي المعامي المعامي المعامي المعامي ال

راسم ديدحتل يقفنلا رايتخالا ةناخ رقنا ،يضارتفالا راسملل (يرايتخإ) :يقفنلا رورم ةكرحل لصفنم يضارتفا

```
نﺉاﻙ ﻣﺴﺎ ﺭﺕﺧﺃ ﻭﺃ ﻝﺧﺪﺃ ،ﺭﺍﺱﻣﻝﺍ ﺭﻑﻭﺕ ﺓﺏﻕﺍﺭﻣﻞ (طﻕﻑ ١٩٧٤ ﻝ ﺕﺏﺍﺙﻝﺍ ﺭﺍﺱﻣﻝﺍ) :ﺭﺍﺱﻣﻝﺍ ﺏﻕﻉﺕ
ﺭﺍﺱﻣﻞﺍ ﺏﻕﻉﺕ ﻝﻕﺡ ﻱﻑ ،ﺓﺏﻕﺍﺭﻣﻞﺍ ﺓﺱﺍﻱﺱ ﺩﺩﺡﻱ ﻱﺫﻝﺍ (ﺓﻣﺩﺧﻞﺍ ﯼﻭﺕﺱﻡ ﺓﻱﻕﺍﻑﺕﺇ) SLA ةﺏﻕﺍﺭﻡ
```

| Firewall Management<br>Devices / Secure Firewall Routi                                                                                                    | t Center Overview                                                                                                    | Analysis Policies | Devices Objects Integration                                                                                                    | Deploy Q 🚱 🌣 🔕 admin v 👘  |
|----------------------------------------------------------------------------------------------------|----------------------------------------------------------------------------------------------------|-------------------|----------------------------------------------------------------------------------------------------|---------------------------|
| 172.16.0.41<br>Cisco Firepower Threat Defense for V<br>Device Routing Interfaces                                                                                                    | /Mware<br>s Inline Sets DHCP                                                                                                    | VTEP              | Add Static Route Configuration                                                                                                    | Save Carcel               |
| Device Routing Interfaces Manage Virtual Routers Global Virtual Router Properties ECMP BFD OSPF OSPF OSPF EGRP RIP Policy Based Routing VBP IPv4 IPv6 Static Route VMulticast Routing IGMP PM Multicast Routes Multicast Routes Multicast Routes Multicast Routes | Network 4<br>Vetwork 4<br>Vetwork 5<br>Vetwork 7<br>Vetwork 7 | Interface         | Type:       ● IPv4       ● IPv6         Interface*       outside       •         (Interface starting with this icon @signifies it is available for route leak)       Available Network C*       +         Available Network C*       +       Selected Network         10.203.18.100       0.203.18.100       10.203.18.101         10.203.18.104       128.231.210.0-26       128.231.210.0-26         128.231.210.0-26       128.231.210.0-26       128.231.210.0-26         128.231.210.0-26       128.231.210.0-26       1         128.231.210.0-26       128.231.210.0-26       1         128.231.210.0-26       1       1         10.203.18.100       •       +         Metric:       1       •         1       •       •         1       •       •         1       •       •         1       •       •         1       •       •         1       •       •         1       •       •         1       •       •         1       •       •         1       •       •         1       •       •         1       •       < | + Add Route               |
| General Settings<br>BGP                                                                                                    |                                                                                                    |                   | Cancel OK                                                                                                    | ata to display IC I > > C |
|                                                                                                    |                                                                                                    |                   |                                                                                                    |                           |

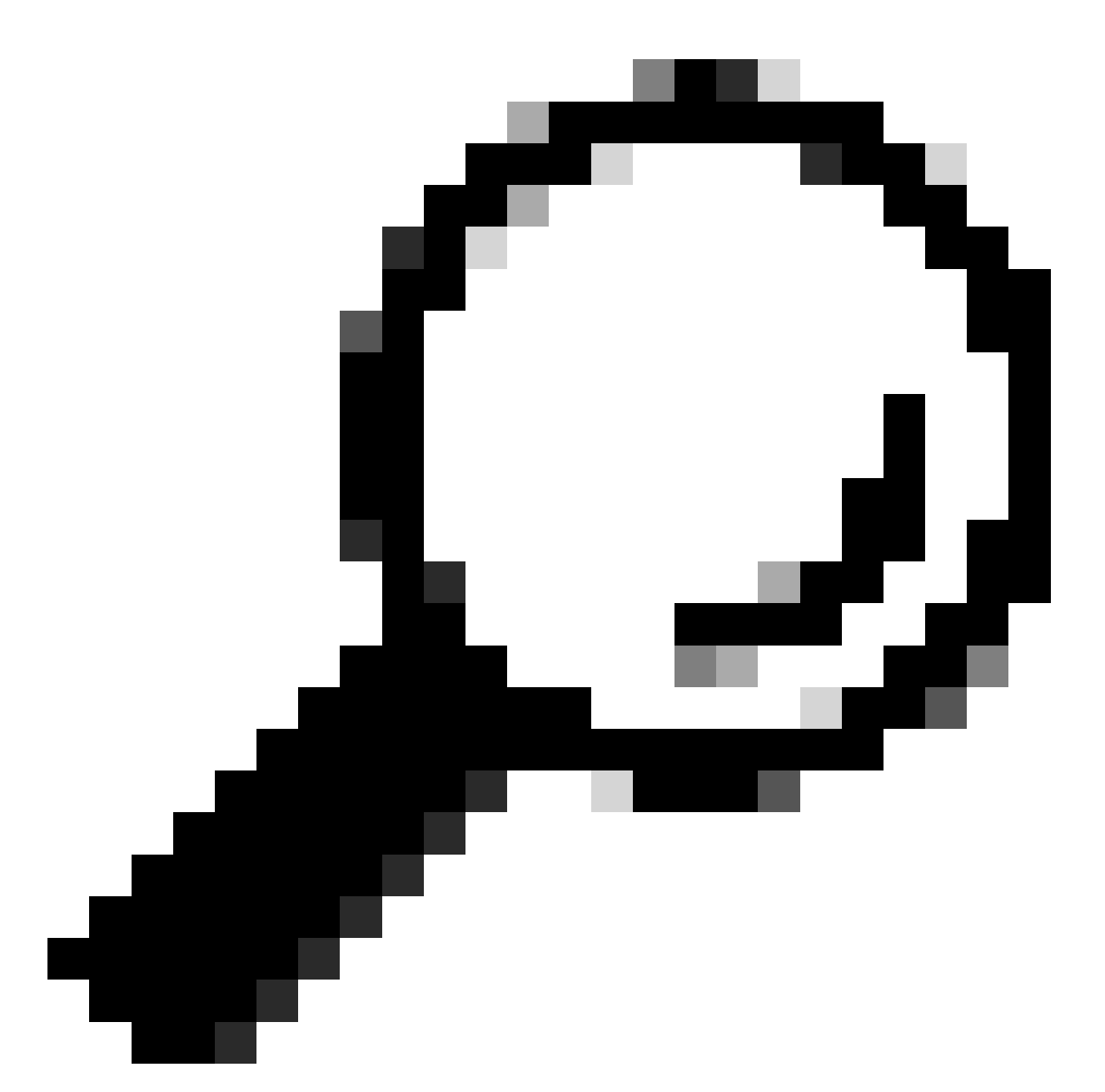

تانځاك مادختسإ ةحاتملا راسملا رورم ةكرحو ةباوبلاو ةكبشلا لوقح بلطتت :حيملت لك نيمي يف (+) ةمالع قوف رقنلا ءاجرلا ،دعب تانځاكلا ءاشنإ متي مل اذإ ،ةكبشلا ديدج ةكبش نځاك ءاشنإل فلم.

OK ىلع رقنا .6 ةوطخلا

وه امك هرهظي يذلا ديدجلا تباثلا راسملا ةحص نم ققحتلاو نيوكتلا ظفحب مق .7 ةوطخلا عقوتم.

| Firewall Management<br>Devices / Secure Firewall Routin | Center Overview    | Analysis Policies Devic | es Objects Integration     |               |                       | Deploy          | ୦. 🗳 🌣 🙆 admin •   🤫         | see SECURE |
|---------------------------------------------------------|--------------------|-------------------------|----------------------------|---------------|-----------------------|-----------------|------------------------------|------------|
| 172.16.0.41                                             |                    |                         |                            |               |                       | Y               | ou have unsaved changes Save | Cancel     |
| Cisco Firepower Threat Defense for VI                   | Mware              |                         |                            |               |                       |                 |                              |            |
| Device Routing Interfaces                               | Inline Sets DHCP V | TEP                     |                            |               |                       |                 |                              |            |
| Manage Virtual Routers                                  |                    |                         |                            |               |                       |                 | + /                          | dd Route   |
| Global 🔻                                                | Network *          | Interface               | Leaked from Virtual Router | Gateway       | Tunneled              | Metric          | Tracked                      |            |
| Virtual Router Properties                               | ▼ IPv4 Routes      |                         |                            |               |                       |                 |                              |            |
| ECMP                                                    | 10.203.18.0        | outside                 | Global                     | 10.203.18.100 | false                 | 1               |                              | 11         |
| BFD                                                     | ► IPv6 Routes      |                         |                            |               |                       |                 |                              |            |
| OSPF COSPF.                                             |                    |                         |                            |               |                       |                 |                              |            |
| FIGRP                                                   |                    |                         |                            |               |                       |                 |                              |            |
| RIP                                                     |                    |                         |                            |               |                       |                 |                              |            |
| Policy Based Routing                                    |                    |                         |                            |               |                       |                 |                              |            |
| ∼ BGP                                                   |                    |                         |                            |               |                       |                 |                              |            |
| IPv4                                                    |                    |                         |                            |               |                       |                 |                              |            |
| IPv6                                                    |                    |                         |                            |               |                       |                 |                              |            |
| Static Route                                            |                    |                         |                            |               |                       |                 |                              |            |
| <ul> <li>Multicast Routing</li> </ul>                   |                    |                         |                            |               |                       |                 |                              |            |
| PIM                                                     |                    |                         |                            |               |                       |                 |                              |            |
| Multicast Routes                                        |                    |                         |                            |               |                       |                 |                              |            |
| Multicast Boundary Filter                               |                    |                         |                            |               |                       |                 |                              |            |
|                                                         |                    |                         |                            |               |                       |                 |                              |            |
| General Settings                                        |                    |                         |                            |               | Displaying 1-1 of 1 n | ows IC < Page 1 | of 1 >                       | н с        |
| BGP                                                     |                    |                         |                            |               |                       |                 |                              |            |
|                                                         |                    |                         |                            |               |                       |                 |                              |            |

قوف رقنا مث ،2 ةوطخلا يف ددحملا FTD ب ةصاخلا رايتخالا ةناخو رشنلاا ىلإ لقتنا .7 ةوطخلا ديدجلا نيوكتلا رشنل قرزألا رشنلا زمر.

| Firewall Management<br>Devices / Secure Firewall Routi | Center Overview      | Analysis Policies Devic | es Objects Integration     |               |        |                                       | 🔮 🌣 🙆 admin 🕶 🔤            |
|--------------------------------------------------------|----------------------|-------------------------|----------------------------|---------------|--------|---------------------------------------|----------------------------|
| 172.16.0.41<br>Cisco Firepower Threat Defense for V    | Mware                |                         |                            |               |        | Q.                                    | Advanced Deploy Deploy cel |
| Device Routing Interfaces                              | a Inline Sets DHCP V | TEP                     |                            |               |        |                                       |                            |
| Manage Virtual Routers                                 |                      |                         |                            |               |        |                                       |                            |
| Global 👻                                               | Network *            | Interface               | Leaked from Virtual Router | Gateway       | Tunnel |                                       |                            |
| Virtual Router Properties                              | ▼ IPv4 Routes        |                         |                            |               |        |                                       |                            |
| ECMP                                                   | 10.203.18.0          | outside                 | Global                     | 10.203.18.100 | false  |                                       | 1                          |
| BFD                                                    | ► IPv6 Routes        |                         |                            |               |        |                                       |                            |
| OSPFv3                                                 |                      |                         |                            |               |        | 1 selected 0 1 pending                | ₽ 0 -                      |
| EIGRP                                                  |                      |                         |                            |               |        |                                       |                            |
| RIP                                                    |                      |                         |                            |               |        |                                       |                            |
| Policy Based Routing                                   |                      |                         |                            |               |        |                                       |                            |
| ✓ BGP                                                  |                      |                         |                            |               |        |                                       |                            |
| IPv4                                                   |                      |                         |                            |               |        |                                       |                            |
| IPv6                                                   |                      |                         |                            |               |        |                                       |                            |
| V Multicast Douting                                    |                      |                         |                            |               |        |                                       |                            |
| IGMP                                                   |                      |                         |                            |               |        |                                       |                            |
| PIM                                                    |                      |                         |                            |               |        |                                       |                            |
| Multicast Routes                                       |                      |                         |                            |               |        |                                       |                            |
| Multicast Boundary Filter                              |                      |                         |                            |               |        |                                       |                            |
| General Settings                                       |                      |                         |                            |               |        | Displaying 1-1 of 1 mays 1/ C Page 1  |                            |
| BGP                                                    |                      |                         |                            |               |        | cosponding in the receiver of C Longo |                            |

لمتكم ەنأ ىلع رشنلا راەظإ نم دكأت .8 ةوطخلا.

| Firewall Management<br>Devices / Secure Firewall Routing                         | Center Overview             | Analysis Policies Device | es Objects Integration     |               |        | Deploy Q                              | 🚱 🔅 🔞 admin 🗸 🚦 🖏                        |
|----------------------------------------------------------------------------------|-----------------------------|--------------------------|----------------------------|---------------|--------|---------------------------------------|------------------------------------------|
| 172.16.0.41<br>Cisco Firepower Threat Defense for V<br>Device Routing Interfaces | Mware<br>Inline Sets DHCP V | TEP                      |                            |               |        | Q.<br>172.16.0.41                     | Advanced Deploy Deploy All cel Completed |
| Manage Virtual Routers                                                           |                             |                          |                            |               |        |                                       |                                          |
| Global 🔹                                                                         | Network +                   | Interface                | Leaked from Virtual Router | Gateway       | Tunnel |                                       |                                          |
| Virtual Router Properties                                                        | ▼ IPv4 Routes               |                          |                            |               |        |                                       |                                          |
| ECMP                                                                             | 10.203.18.0                 | outside                  | Global                     | 10.203.18.100 | false  |                                       |                                          |
| OSPF                                                                             | ▼ IPv6 Routes               |                          |                            |               |        |                                       |                                          |
| OSPFv3                                                                           |                             |                          |                            |               |        | • 1 succeeded                         | 12 +9                                    |
| EIGRP                                                                            |                             |                          |                            |               |        |                                       |                                          |
| RIP                                                                              |                             |                          |                            |               |        |                                       |                                          |
| Policy Based Routing                                                             |                             |                          |                            |               |        |                                       |                                          |
| IPv4                                                                             |                             |                          |                            |               |        |                                       |                                          |
| IPv6                                                                             |                             |                          |                            |               |        |                                       |                                          |
| Static Route                                                                     |                             |                          |                            |               |        |                                       |                                          |
| ✓ Multicast Routing                                                              |                             |                          |                            |               |        |                                       |                                          |
| IGMP                                                                             |                             |                          |                            |               |        |                                       |                                          |
| PIM<br>Multicast Routes                                                          |                             |                          |                            |               |        |                                       |                                          |
| Multicast Boundary Filter                                                        |                             |                          |                            |               |        |                                       |                                          |
| General Settings                                                                 |                             |                          |                            |               |        | Displaying 1-1 of 1 rows 1 < < Page 1 | of 1 > >   C                             |
| BGP                                                                              |                             |                          |                            |               |        | anihala a secondaria ( 1986 -         |                                          |

## ةحصلا نم ققحتلا

.لبق نم هرشن مت يذلا FTD ىلإ مكحتلا ةدحو وأ Telnet وأ SSH لوكوتورب مادختساب ل.جس .1

show running-config route رمألاا ليغشتب مق .2

3 ةمالع عم ەرشن مت يذلا تباثلا راسملا ىلع نآلا يوتحي FTD ەيجوت لودج نأ نم ققحت .3 ەليغشت يراجلا نيوكتلا يف اضيأ رەظي ەنأ نمو.

| > show            | route                                                                                                    |
|-------------------|----------------------------------------------------------------------------------------------------|
| Codes:<br>Gateway | L - local, C - connected, S - static, R - RIP, M - mobile, B - BGP<br>D - EIGRP, EX - EIGRP external, O - OSPF, IA - OSPF inter area<br>N1 - OSPF NSSA external type 1, N2 - OSPF NSSA external type 2<br>E1 - OSPF external type 1, E2 - OSPF external type 2, V - VPN<br>i - IS-IS, su - IS-IS summary, L1 - IS-IS level-1, L2 - IS-IS level-2<br>ia - IS-IS inter area, * - candidate default, U - per-user static route<br>o - ODR, P - periodic downloaded static route, + - replicated route<br>SI - Static InterVRF, BI - BGP InterVRF<br>( of last resort is not set |
| C<br>S<br>C<br>L  | 2.2.2.0 255.255.255.0 is directly connected, inside<br>2.2.2.1 255.255.255.255 is directly connected, inside<br>10.203.18.0 255.255.255.0 [1/0] via 10.203.18.100, outside<br>172.16.0.0 255.255.255.0 is directly connected, outside<br>172.16.0.60 255.255.255.255 is directly connected, outside                                                                                                    |

```
> show running-config route
route outside 10.203.18.0 255.255.255.0 10.203.18.100 1
>
```

ةمجرتاا مذه لوح

تمجرت Cisco تايان تايانق تال نم قعومجم مادختساب دنتسمل اذه Cisco تمجرت ملاعل العامي عيمج يف نيم دختسمل لمعد يوتحم ميدقت لقيرشبل و امك ققيقد نوكت نل قيل قمجرت لضفاً نأ قظعالم يجرُي .قصاخل امهتغلب Cisco ياخت .فرتحم مجرتم اممدقي يتل القيفارت عال قمجرت اعم ل احل اوه يل إ أم اد عوجرل اب يصوُتو تامجرت الاذة ققد نع اهتي لوئسم Systems الما يا إ أم الا عنه يل الان الانتيام الال الانتيال الانت الما